# K – M O JO

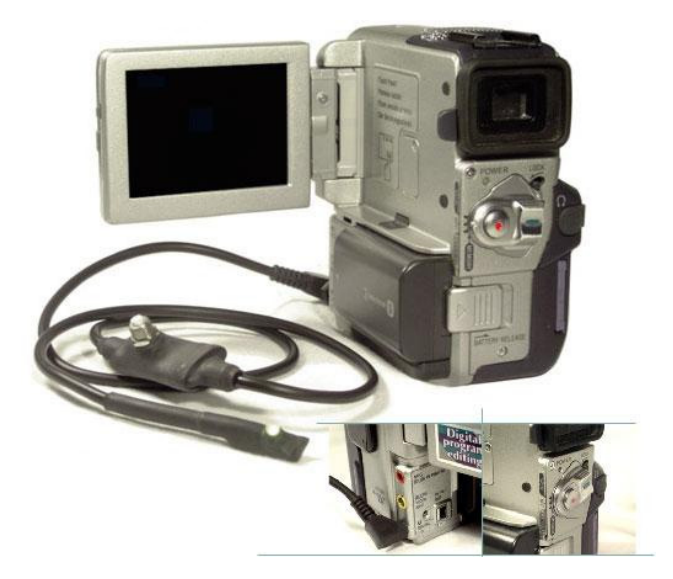

### **USER GUIDE**

## Índice

| Installation guide                                                  | _1     |
|---------------------------------------------------------------------|--------|
| Camera connection                                                   | _2     |
| Normal mode                                                         | _2     |
| Light codes                                                         | _ 2    |
| Start and stop recording                                            | _ 2    |
| Advanced mode                                                       | _3     |
| Turn ON/OFF the camera                                              | 3      |
| Turning the camera OFF                                              | 3      |
| Turning the camera back ON                                          | 3      |
| ZOOM feature                                                        | _ 4    |
| ZOOM IN to the configured position                                  | _ 4    |
| ZOOM OUT to the original position                                   | _ 4    |
| Configuration of a ZOOM position                                    | _ 5    |
| Configuration mode                                                  | _ 5    |
| Setting the ZOOM position                                           | _ 6    |
| Leave the Configuration Mode and store the ZOOM position            | _ 6    |
| Reset (disable) the configured ZOOM position                        | _ 7    |
| Quick reference table for expert users. Normal and Advance<br>Mode. | d<br>8 |
| Quick reference table for every uport. Configuration Made           |        |
| Quick reference table for expert users. Configuration Mode          | _9     |

#### Installation guide

The package contains:

- 1 K-MOJO
- 4 fiber washers
- 1 plastic cable tie

With these elements it is possible to mount the device in most of the different helmets and situations.

The following are some mounting guides:

- The diameter of the button's hole should be 5mm
- The plastic cable tie may be used to attach the light indicator to a cross or ring sight mounted on any helmet.

#### **Camera connection**

The device has to be plugged to the LANC connector of the camera. Mostly, it has the following indicator near it:

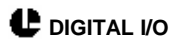

#### Normal mode

#### Light codes

| Green                               | STAND-BY (the camera is ready to start recording)                                                                                                    |
|-------------------------------------|----------------------------------------------------------------------------------------------------|
| Red                                 | REC (the camera is recording)                                                                                                    |
| Blinking green                      | STAND-BY with low battery or 5 minutes left on the                                                                                                    |
|                                     | cassette.                                                                                                    |
| Blinking red                        | REC with low battery or 5 minutes left on the                                                                                                    |
|                                     | cassette.                                                                                                    |
| Slow flashing between green and red | The camera is not ready for recording. Possible in another MODE rather than CAMERAL. Also check that there is a cassette on the camera and that it is not write-protected. |

#### Start and stop recording

Press and release the button immediately to start and stop recording.

#### Advanced mode

#### Turn ON/OFF the camera

#### Turning the camera OFF

- Press and hold the button.
- When the light indicator goes OFF, release the button.

#### Turning the camera back ON

Turning the camera ON works ONLY when the camera is in CAMERA MODE, either if it was turned off by the k-mojo or automatically by the camera.

Press and release the button immediately.

#### ZOOM feature

The default configured ZOOM is zero (0), then, if this feature is used before configuring a ZOOM position, it will not change at all.

#### ZOOM IN to the configured position

- Press and hold the button.
- When the light indicator is blinking fast green, release the button.

#### ZOOM OUT to the original position

- Press and hold the button.
- When the light indicator is blinking fast red, release the button.

#### Configuration of a ZOOM position

The configuration process is done **EXCLUSIVELY** with the k-mojo. The camera should not be used at ANY time during this process.

The k-mojo stores a displacement of the ZOOM, not its absolute position. Therefore, to use this feature correctly, the ZOOM must be all the way OUT (Widest position).

#### **Configuration mode**

- Make sure that the ZOOM is all the way OUT, in its widest position.
- Press and hold the button.
- When the light flashes quickly between green and red, release the button. The light indicator should be a fast blinking green. This means you have entered into the configuration mode correctly.

#### Setting the ZOOM position

- Press and release the button immediately. The camera starts ZOOMING IN
- When the ZOOM reaches your desire position, press and release the button to stop the ZOOMING.

If you are not happy with the ZOOM position, you can leave the Configuration Mode as it is explained in the following steps and perform the configuration process again.

## Leave the Configuration Mode and store the ZOOM position

- Press and hold the button.
- When the light flashes quickly between green and red, release the button. Wait until the ZOOM goes back to its original position.

The device has left the configuration mode and is ready for its normal operation.

It is not necessary to repeat these steps every time you connect the k-mojo to the camera. The value remains until you change it performing these configuration steps.

#### Reset (disable) the configured ZOOM position

- Enter into the Configuration Mode as it was explained before.
- Immediately after, leave the Configuration Mode so a value of zero is stored as the ZOOM position.

Every time you enter into the Configuration Mode, the previous value is erased. If you enter by mistake, and you want to keep the previous value, just manually turn the camera OFF (using the camera SWITCH)

# Quick reference table for expert users. Normal and Advanced Mode.

Actions:

- Press and release the button immediately.
- I Press and hold the button, then release when the corresponding light indication is observed.

| Action | Light indicator       | Description                                |
|--------|-----------------------|--------------------------------------------|
|        | Green                 | The camera is in STAND-BY                  |
|        | Red                   | The camera is recording                    |
|        | Blinking green        | The camera is in STAND-BY with low         |
|        |                       | battery or 5 minutes left on the cassette. |
|        | Blinking red          | The camera is RECORDING with low           |
|        |                       | battery or 5 minutes left on the cassette. |
| ð      | Green to red          | Start and stop recording                   |
|        | Red to green          |                                            |
| ð      | Fast blinking green   | ZOOM IN to the configured position         |
| S      | Fast blinking red     | ZOOM OUT to the configured position        |
| Ð      | OFF                   | Turn OFF the camera                        |
|        |                       | To turn the camera back on, press once     |
|        |                       | and release the button.                    |
| ð      | Flashes quickly       | Enter into the Configuration Mode          |
|        | between green and red |                                            |

#### Quick reference table for expert users. Configuration Mode

Actions:

- Press and release the button immediately.
- I Press and hold the button, then release when the corresponding light indication is observed.

| Action | Light indicator       | Description                                |
|--------|-----------------------|--------------------------------------------|
| đ      | Fast blinking green   | The ZOOM starts ZOOMING IN                 |
| ð      | Fast blinking green   | Stops the ZOOM                             |
|        | and the ZOOM moving   |                                            |
| y      | Flashes quickly       | Leave the configuration mode and store the |
|        | between green and red | configured ZOOM position                   |

#### Contact

Web: www.technodz.com Mail: kmojo@technodz.com

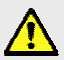

TechnoDropzone is not responsible for any injuries or losses sustained while using our products. The customer uses our products at their own risk with full knowledge of the risks involved in their activities.